# Тема 3. Настройка календарного плана. Список задач

Задача:

- научиться настраивать календарный план;
- научиться вводить этапы, задачи (работы) и вехи;
- изучить типы связей и научиться устанавливать связи между работами.

### 3.1. Устанавливаем параметры календарного плана

В *MS Project 20002* есть несколько настроек, определяющих поведение программы при работе пользователя с календарным планом. Эти настройки производятся на вкладке (рис.3.1) *Планирование* диалогового окна *Параметры* (меню **Сервис - Параметры** - вкладка **Планирование**):

| Параметры                                                                                                    |                                                                                                    |                             |                         | ? ×                       |  |  |  |
|----------------------------------------------------------------------------------------------------|----------------------------------------------------------------------------------------------------|-----------------------------|-------------------------|---------------------------|--|--|--|
| Расчет<br>Вид                                                                                                    | Правописание<br>Общие                                                                                                    | Совместная работа<br>Правка | Сохранение<br>Календарь | Интерфейс<br>Планирование |  |  |  |
| Параметры планирования для Microsoft Project<br>Г Показывать сообщения о планировании<br>Показывать <u>е</u> диницы назначений в виде процентов<br>Параметры планирования для 'Проект 1.mpp'                                               |                                                                                                    |                             |                         |                           |  |  |  |
| Нов <u>ы</u> е задачи:<br>Д <u>л</u> ительность ва                                                                                                    | Новые задачи: Начинаются в день начала проекта У<br>Длительность вводится в: днях                                                                                                    |                             |                         |                           |  |  |  |
| <u>Т</u> рудозатраты в<br>Т <u>и</u> п задач по умо                                                                                                    | и вводятся в: Часах 💌<br>умолчанию: Фикс. объем ресурсов 💌                                                                                                    |                             |                         |                           |  |  |  |
| <ul> <li>Новые задачи</li> <li><u>А</u>втоматичеси</li> <li>Прерывание в</li> </ul>                                                                                                    | <ul> <li>Новые задачи имеют фиксированный объем работ</li> <li>Датоматическое связывание вставленных или перемещенных задач</li> <li>Посто полиски полиски сарание сарание сар<br/>сарание сарание сарание сарание сарание сарание сарание сарание сарание сарание сарание сарание сарание сарание сарание сарание сарание сарание сарание сарание сарание сарание сарание сарание сарание сарание сарание сарание сарание с</li></ul> |                             |                         |                           |  |  |  |
| <ul> <li>✓ Для задач всегда соблюдаются заданные для них даты</li> <li>✓ Показывать наличие предварительных оценок длительности у задач</li> <li>✓ Новые задачи имеют предварительные оценки длительности</li> <li>По умолчанию</li> </ul> |                                                                                                    |                             |                         |                           |  |  |  |
| <u>С</u> правка                                                                                                    |                                                                                                    |                             | ОК                      | Отмена                    |  |  |  |

Рис. 3.1

На данном этапе для нас важны следующие установки:

- флажок Показывать сообщения о планировании разрешает выдачу подсказок и сообщений об ошибках в планировании - установить;
- в строке ввода Новые задачи установите начинаются в день начала проекта (после установления связей между задачами они автоматически будут распределены по временной оси);
- установите ввод длительности задач в днях, а трудозатрат в часах. Теперь при заполнении соответствующих разделов диаграммы Ганта достаточно будет ввести числовое значение параметра, а размерность будет проставлена автоматически;
- установите все флажки раздела Параметры планирования для «Проект1.mpp», кроме двух последних. Эти два флажка обеспечивают отображение знака вопроса у всех вновь вводимых задач и у задач, для которых, по мнению разработчика плана, длительность еще не определена окончательно. Полезные флажки, но в нашем проекте неопределенных длительностей работ не будет.

### 3.2. Формируем календарный план проекта

План работ лучше всего составлять в представлении *Диаграммы Ганта*.

Рациональная последовательность действий при формировании календарного плана:

- сформировать список задач проекта (это сделано нами в предыдущей лабораторной работе);
- ввести в проект фазы (скелетный план работ);
- в фазы ввести составляющие их задачи (работы);
- ввести в проект вехи (контрольные точки);
- установить длительности работ;
- установить связи между задачами.

Возможна и другая последовательность работы: ввести последовательно все задачи, сразу же устанавливая для каждой из них длительность, а затем ввести этапы, объединив в них соответствующие задачи. Этот вариант Вы сможете опробовать при выполнении зачетного проекта.

Шаг 1. В первую ячейку столбца *Название задачи* таблицы диаграммы Ганта введите первый этап - Планирование номера – и щелкните по второй ячейке этого столбца. Этапу будет автоматически присвоена длительность 1 день, что и отобразится на диаграмме. Реальная длительность этапа автоматически установит после введения

составляющих этап задач, установления их длительностей и связей между задачами (рис. 3.2).

| D 🖙 🖸 🕾 (                          | D. 54 | Ro. ( | ека Фореат Серенс Пр<br>23 1 🤹 же філ 🖾 | C Her rpyrnig | ordenia 🚰 🗋 🚡 🖕 🛊 🐐 — Dorasaulis - Ariq                                                 |
|------------------------------------|-------|-------|-----------------------------------------|---------------|-----------------------------------------------------------------------------------------|
|                                    | Ľ     | 0     | Нассание задачи                         | Длитенсизоть  | 1 26 Май 103 02 Июн 109 109 Ион 103<br>ЛС В П В С Ч П С В П В С Ч П С В П В С Ч П С В 1 |
| дигриноГанта                       | 1     |       | Планиро в стике номера                  | 1 46%         | •                                                                                       |
|                                    |       |       |                                         | 20            |                                                                                         |
| Днагронно Ганта<br>с отсли инсекти |       |       |                                         |               |                                                                                         |
|                                    |       | -     |                                         |               |                                                                                         |
| Horn Burgensen                     |       | [     |                                         |               |                                                                                         |

Другие столбцы таблицы, соответствующие введенному этапу, заполнились автоматически. Чтобы просмотреть другие столбцы таблицы, перетащите вправо границу между таблицей и областью диаграммы (рис. 3.3).

| 신Himself Project<br>신 Gaine Dama | But of | Birgers dopper Cype<br>Dr El (0), 0 | к Пронут Сони<br>и 21 🗗 Гентр | астнатработа<br>соттемно - | 990 Crei    | ente<br>G. G. & + Rossery - Will                            |
|----------------------------------|--------|-------------------------------------|-------------------------------|----------------------------|-------------|-------------------------------------------------------------|
| a artistication have             |        | <b>X</b>                            |                               |                            |             |                                                             |
| 1000                             |        | нисьание зарачи                     | длятельность                  | H#4900                     | 04014990    | 29 MeX 02 02 Mon 09 M9<br>2 B R B 2 4 1 2 B F B 2 4 R 2 B R |
| Jurophic Ferra                   | 1      | планафования номора                 | 1 день.                       | JH 02:06 13                | Te 02.05.03 | •                                                           |
| 1                                | -      |                                     |                               |                            |             |                                                             |
| филодина Санта<br>с отожника еже |        |                                     | D                             | 2.2                        |             |                                                             |

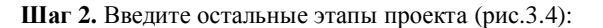

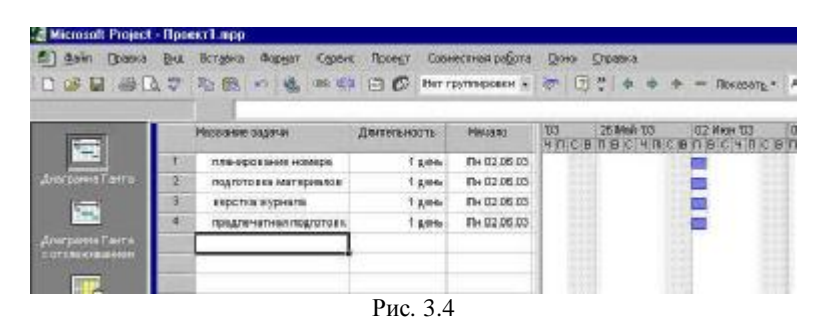

Шаг 3. Введем задачи, составляющие этап Планирование номера (рис. 3.5):

- по таблице с перечнем задач (см. предыдущую тему) определяем количество задач, составляющих данный этап (их 5);
- выделяем 5 строк, находящихся ниже этапа Планирование номера:

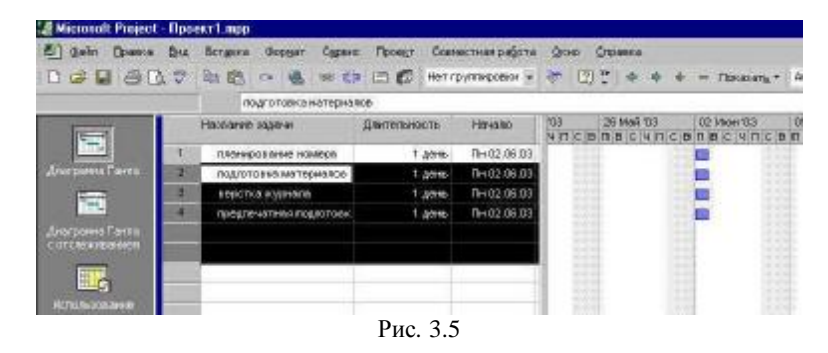

 заходим в меню Вставка и щелкаем по команде Новая задача - 5 пустых строк (рис. 3.6) будут вставлены под этапом Планирование номера (как видите, вставка строк аналогична этой операции в Excel):

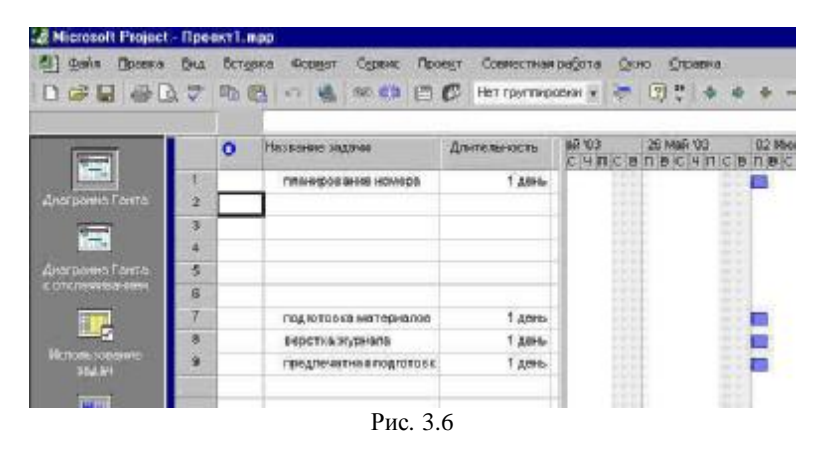

 вводим составляющие этап задачи (вы видите, что на рис. 3.7 для удобства чтения расширен столбец *Название задачи*. Делается это так же, как в Excel, - двойным щелчком по правой границе ячейки с именем столбца):

| 0                                                                                                    | 25  | Ro ( | 8 · 4 * * 0 0 Herror               | пираван 🖌 🚝  | 🔄 👻   💠 💠 👄 Rokanan <sub>k</sub> + Ariol |
|----------------------------------------------------------------------------------------------------|-----|------|------------------------------------|--------------|------------------------------------------|
| in the second second se | Ĺ   | 0    | Названом задачи                    | Длятальность | 1 25 Mak 100 02 Hew 103                  |
|                                                                                                    | 1   | 1    | техноров назы намеры               | 1 день       |                                          |
| dierpomol <sup>1</sup> anto                                                                                                    | 2   |      | сбор предложений от авторов        | 1 gam.       |                                          |
|                                                                                                    | 1   |      | подготоена плана номера            | 1 8,6%       |                                          |
| 1.00                                                                                                    | - 4 |      | предлерительных редколле ма        | 1 8,0110     |                                          |
| Learparens Farras                                                                                                    | 5   |      | доработка планов с учетом заменени | 1 день-      |                                          |
| C 07 Chickenb 2194044                                                                                                    | 8   |      | pegaatenka                         | 1 Acres      |                                          |
|                                                                                                    | 2   |      | подготовка материалов              | 1 gens       |                                          |
|                                                                                                    | 8   |      | верстив журнала                    | 1 games      |                                          |
|                                                                                                    | 1.1 |      | TRANSPORTANCE DOL COTOR SA         | t area       |                                          |

 выделяем составляющие этап задачи и щелкаем по кнопке «зеленая стрелка вправо « на панели инструментов Форматирование:

|                                        | 19  | Ph f     | s 🔹 🐮 🚥 🛋 🖻 🗗 Hermyn             | пиравки + 🦝  | 🕜 🖞   🗢 💌 + — Rokasang                               |
|----------------------------------------|-----|----------|----------------------------------|--------------|------------------------------------------------------|
|                                        |     |          |                                  |              | На уровень ниже                                      |
| 10000                                  | 1   | 0        | Натальные задачия                | Длетальность | 3 26 MIA 103 02 Men<br>D C B D B C 14 D C B D B C 14 |
|                                        | 1   | 1        | Е вланирование номера            | 1.com        | -                                                    |
| днегранна Ганта                        | 2   |          | сбор предложений от на торое     | 1 (214)      |                                                      |
|                                        | (B) |          | подлотовка плена номере          | 1 gores      |                                                      |
|                                        | 4   |          | предоорительная редколлевия      | 1 gerei      | 1111                                                 |
| Днагранна Ганта                        | 8   |          | доработка планов с учетом замене | 1 801%       |                                                      |
| C GTURINEGHICH                         | 1   |          | рерковлевна                      | 1 gere       | 100 m                                                |
| 11 I I I I I I I I I I I I I I I I I I | 2   | <u> </u> | подлото вна матерналов           | 1 gees       |                                                      |
|                                        | 8   |          | верстка журнала                  | 1 gerb       |                                                      |
| Hanana assess                          | 9   | -        | предляниятика подготовка         | 1 день       |                                                      |

Выделенные работы сдвинулись вправо (рис. 3.8), обозначая вложенность в этап *Планирование номера*, название этапа в таблице выделилось полужирным начертанием, на графике полоса этапа превратилась в черную скобку. В таблице слева от названия этапа появился знак «минус» как признак того, что этап отображается в развернутом виде. Щелчок по «минусу» свернет отображение этапа, а «минус» превратится в «плюс». Щелчок по «плюсу» снова отобразит этап в развернутой форме (рис. 3.9).

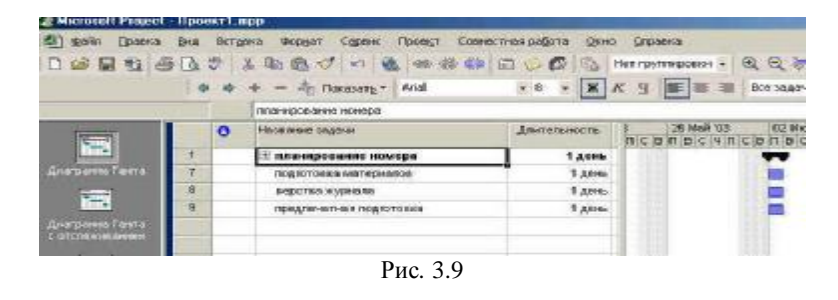

Шаг 4. Пользуясь списком задач (см. предыдущую тему), самостоятельно введите задачи, составляющие остальные три этапа проекта (рис. 3.10).

|        | to see the Alley Law loss on the  | t 🗢 👬 (40    | Her i far in the option of the state of |
|--------|-----------------------------------|--------------|-----------------------------------------|
| 4 4    | + Tocasang - Arid                 | *8 * X .     | K 및 新潮 Bon Soasten ·                    |
|        | deletoa niterrari                 |              |                                         |
| 0      | Носелено хорочи                   | Динтельность | 1 28 M6A103 02 Mice 109                 |
| 1.1    | 🖂 планарование комера             | 1,00%        |                                         |
| 178. 2 | сбор предволений от на торое      | 1 донь       |                                         |
| 3      | подкото в на плана номере         | 1 доне.      |                                         |
| 11     | прада протта вынал радколла в а   | 1 день       |                                         |
| 6      | доработка телена с учетом замече  | Тдонь        |                                         |
| 6      | pegronne ska                      | 1.gove.      |                                         |
| 7      | 🖂 падголовка матерналов           | 1,000        |                                         |
| 9      | подкого в на обласни              | 1,00%        |                                         |
| 9      | подпотовка техстов                | Тдењ         |                                         |
| 10     | 🖽 перстна журнала                 | 1,000        |                                         |
| 11     | обработка текста и иллостраций    | 1 день       |                                         |
| 12     | 66544/TK0                         | 1 донь       |                                         |
| 13     | raspea                            | 1 донь       |                                         |
| 14     | rang toron and to the side of     | 1,00%        | 1 1 1 1 1 1 1 1 1 1 1 1 1 1 1 1 1 1 1   |
| 15     | скончательная оборал              | 1 день       | 1 1 1 1 1 1 1 1 1 1 1 1 1 1 1 1 1 1 1   |
| 15     | 🖂 предлечатная подготовка         | 1,40%        |                                         |
| 17     | конеертциктся ерстинного номеря в | 1,pres       |                                         |
| 18     | Lin ettigetheren                  | 1,886        |                                         |
| 19     | коррендка                         | 1,00%        |                                         |
| 20     | евнед титенок                     | 1,00%        |                                         |

Шаг 5. Аналогичным образом разверните подэтапы Подготовка обложки и Подготовка текстов (рис. 3.11).

| 8  | 🗄 Подготовка материалов                 |  |
|----|-----------------------------------------|--|
| 9  | 🖂 Подготовка обложки                    |  |
| 10 | Отбор модели                            |  |
| 11 | Фотосъемка модели                       |  |
| 12 | Подготовка анонсов материалов номера дл |  |
| 13 | Верстка обложки                         |  |
| 14 | 🖂 Подготовка текстов                    |  |
| 15 | Подготовка редакционных заданий         |  |
| 16 | Рассылка заданий авторам                |  |
| 17 | Утверждение заданий                     |  |
| 18 | Статьи в работе у авторов               |  |
| 19 | Статьи поступили в редакцию             |  |
| 20 | Редактирование материалов               |  |
| 21 | Техническое редактирование              |  |

Рис. 3.11

Скелет будущего плана и список задач готов. Введем вехи, представляющие собой контрольные точки плана.

Шаг 6. Вводим вехи. Веха обозначает некоторый результат, обычно - результат этапа. Являясь по сути своей контрольной точкой, веха обычно не требует каких-то конкретных действий и традиционно в *MS Project* формируется как работа с нулевой длительностью.

Например, результатом этапа (фазы) Планирование номера является утвержденный план номера, и мы обозначим достижение этого результата вехой План номера утвержден, которую добавим в фазу как обычную задачу, но с нулевой длительностью, после задачи Редколлегия. Для ввода длительности щелкните в соответствующей ячейке столбца длительность и введите длительность любым удобным для Вас способом (например, воспользовавшись появившимися в выделенной ячейке стрелками – рис. 3.12).

| D col 10 the la    | But B  | R.T. | ука поруат Сурвик Принут Савинстиканрафота<br>У Приня об со 🗿 на на на на на с | дою ўгравні<br>Г. Патгонтикова н |                                           |
|--------------------|--------|------|--------------------------------------------------------------------------------|----------------------------------|-------------------------------------------|
| CI HIT WE SHITE    | a 1.98 | Ĩ    | Приличитностичного                                                             |                                  | a de la deix                              |
| [mail              |        | 0    | Hereared legana                                                                | Длительность                     | 103 28 Ans 105<br>HIDIC IS DIR C HIDIC IS |
| · .                | - t.   |      | В Планирование комори                                                          | 1,000                            |                                           |
| Дигранис Ганта     | 2      |      | Сбар предвожный от ав таров                                                    | 1,500.                           |                                           |
|                    | 3      |      | Подкото вклютеление номере                                                     | 1,356                            |                                           |
| <b>1</b> .         | 4      |      | FIGELE OPPTICATION DESCRIPTION                                                 | 1,89%                            |                                           |
| Динтрити Ганта     | 6      |      | Доработна планов с учетни запечени                                             | 1,000                            |                                           |
| C alternationality | θ      |      | Радаолления                                                                    | 1,000                            |                                           |
| <b>1</b>           | 7      |      | Плян номера угаержаен                                                          | 0.000                            | ⊕ 01.95                                   |
|                    | 8      |      | Подгозовка изгериалов                                                          | 1,4,000                          |                                           |
| MITORSKABHE        | - 36   |      | 🗄 Варенно пруктало                                                             | 1,000                            |                                           |
| -                  | *2     |      | 🗄 Придлигнатиза подготовка                                                     | 1,085                            |                                           |

Шаг 7. Самостоятельно добавьте вехи к остальным фазам:

- у фазы Подготовка материалов результатом (вехой) будет Подготовка материалов завершена;
- у фазы Подготовка обложки результатом (вехой) будет Обложка готова;
- у фазы Подготовка текста результатом (вехой) будет Текст готов;
- у фазы Верстка журнала результатом (вехой) будет Номер сверстан;
- у фазы Предпечатная подготовка результатом (вехой) будет Номер готов к передаче в типографию.

Результат введения указанных вех показан на рис. 3.13:

8

|      | 1   | A                                 | Contraction of the second | TA JA KAINS           | 1.100        |            |
|------|-----|-----------------------------------|---------------------------|-----------------------|--------------|------------|
| 0.00 | 100 | Buddin dd draat t                 | parent, wa                | +1 + 1 A 3 Moare      | 6.01         | <u>9</u> 1 |
|      | 0   | Homelie ogsål                     | Transmiss                 | THE MARY'S REAL COM   | and<br>And a | NAME A     |
| 3    | -   | C Basepointer contra              | 1,499                     |                       | namen.       | in the     |
| -1   |     | Observation arrange               | 1 APR                     |                       |              |            |
| 1    |     | Падля также планы находой         | 1400                      |                       |              |            |
| 1    | 1   | Post and maker page interv        | 1,000                     |                       |              |            |
|      |     | Деобликание сумпах нажана         | 1,000                     |                       |              |            |
|      |     | Projugation                       | 1 APR                     |                       |              |            |
| 1    |     | Персоналери уготраден             | i ani                     | + 11.66               |              |            |
| 1    | -   | - Bija vir oben stannpesister     | LANK                      |                       |              |            |
| 4    |     | C Representation of the same      | 1,000                     |                       |              |            |
| 10   |     | Office latence                    | 1,600                     |                       |              |            |
| 11   |     | dol to see at gales               | TARM                      |                       |              |            |
| 12   |     | Партона вока интрита нико длоба   | TANK                      |                       |              |            |
| 10   |     | deacrea afacies                   | 1,8%                      | - 10 <b>•</b> 10 • 11 |              |            |
| 11   |     | (Kessa oraș                       | taul.                     | + H.H                 |              |            |
| 16   |     | High or each statement            | 1,000                     |                       |              |            |
| 18   |     | Organitative processory required  | 1,000                     |                       |              |            |
| 11   |     | Рассыва саданай на таран          | TANK                      |                       |              |            |
| 10   |     | Propagnae against                 | 1,000                     |                       |              |            |
| 11   |     | Chiese a petere paregos           | Latin                     |                       |              |            |
| 20   |     | Chiefue Inscription of programme  | 1 arm                     |                       |              |            |
| 21   |     | Providence of the second          | 1 APR                     |                       |              |            |
| 22   | -   | Tecnol.eccar page/Tepcenere       | 1,849                     |                       |              |            |
| 3    | 1   | Next? (string                     | 1,000                     | + n#                  |              |            |
| 1    | -   | Phylocheka Mandpelette Sereeseene | TANK                      | + H46                 |              |            |
| X    | -   | - Digene Apprens                  | 1,449                     |                       |              |            |
| 12   | 1   | Wedness method and sectors        | 1,600                     |                       |              |            |
| 3    |     | hora                              | 1.80                      |                       |              |            |
| 8    | -   | Grosse                            | 1.60%                     |                       |              |            |
| 28   |     | City of the set of the second     | 1,606                     |                       |              |            |
| 30   |     | (Instantation clinics             | 1 Ania                    |                       |              |            |
|      |     | Haven commercial                  | Read                      | + R.B                 |              |            |
|      | 100 |                                   |                           |                       |              | 2          |
|      |     |                                   |                           | 1003 8201 8           | YE. 117      | 1.154      |

## Шаг 8. Вводим длительности задач.

Длительность задач определяется значением, введенным в колонку Длительность. Длительность фаз вводить нельзя - она определяется автоматически.

Введите длительности задач, как указано ниже на рис. 3.14:

| Сбор предложений от авторов                     | 5 дней  |
|-------------------------------------------------|---------|
| Подготовка плана номера                         | 3 дней  |
| Предварительная редколлелия                     | 1 день  |
| Доработка планов с учетом замечаний             | З дней  |
| Редколлегия                                     | 1 день  |
| Отбор модели                                    | 5 дней  |
| Фотосъемка модели                               | 4 дней  |
| Подготовка анонсов материалов номера для обложк | 3 дней  |
| Верстка обложки                                 | 3 дней  |
| Подготовка редакционных заданий                 | 3 дней  |
| Рассылка заданий авторам                        | 2 дней  |
| Утверждение заданий                             | 4 дней  |
| Статьи в работе у авторов                       | 0 дней  |
| Статьи поступили в редакцию                     | 0 дней  |
| Редактирование материалов                       | 16 дней |
| Техническое редактирование                      | 14 дней |
| Обработка текста и иллюстраций                  | 14 дней |
| Вычитка                                         | 14 дней |
| Сверка                                          | 12 дней |
| Подготовка оглавления                           | 2 дней  |
| Окончательная сборка                            | 2 дней  |
| Конвертция сверстанного номера в формат Мас     | 5 дней  |
| Цветоделение                                    | 7 дней  |
| Коррекция                                       | 7 дней  |
| Вывод пленок                                    | 7 дней  |

#### Рис. 3.14

Обратите внимание, что длительности задач Статьи в работе у авторов и Статьи поступили в редакцию имеют нулевую длительность. Действительно, это вехи, отмечающие моменты начала работы сторонних авторов над статьями и поступления готовых статей в редакцию.

После введения длительностей диаграмма Ганта примет следующий вид (рис. 3.15):

| Gree | 0 | The see says of                                                                                                    | Awren-een   | 22 Mar 03 82 Per 03 05 Mor 23 13 Hor 02 23 Per 03 10 Per 03 10 Per 03 10 Per 04 10 Per 04 10 Per |
|------|---|----------------------------------------------------------------------------------------------------|-------------|----------------------------------------------------------------------------------------------------|
| 7    |   | Понерован намера                                                                                                    | \$ specifi  |                                                                                                    |
| 2    |   | Сбор гред тожный от авторо в                                                                                                    | Sgeet       |                                                                                                    |
| 2    |   | Подогтсяка позна номеря                                                                                                    | 28,468      |                                                                                                    |
| - 4  |   | Пряда врагти также рядков, та зна                                                                                                    | 1,000       | 1 100 100 m 100 10 100 100                                                                                                    |
|      |   | доработка тлинск з учатом ниме и                                                                                                    | ÷,,+0₽      |                                                                                                    |
| £    |   | CSPMWR/JP4                                                                                                    | 7,848       |                                                                                                    |
| 7    |   | Biomensery or young agent                                                                                                    | figers.     | + 12.00                                                                                                    |
| 6    |   | 🗄 Подготорна натериалов                                                                                                    | 16 unch     |                                                                                                    |
| 6    |   | Е Педготорно сбложия                                                                                                    | <b>Fare</b> |                                                                                                    |
| .11  |   | Ordgi yeyyee                                                                                                    | 53,448      |                                                                                                    |
| 12   |   | Патосзачие модети                                                                                                    | - 2,4ef     |                                                                                                    |
| 2    |   | Портотовка внанов инатериал                                                                                                    | Sgaid       |                                                                                                    |
| 13   |   | Серстла обясным                                                                                                    | 9446        | The second second second second second second second second second second second second second second second se                                                                                                    |
| 14   |   | Officeral remains                                                                                                    | 0,8,462     | + 12.05                                                                                                    |
| 15   |   | Н Падествена персол                                                                                                    | ti aparê    |                                                                                                    |
| 6    |   | rangestrowere programper-event steps                                                                                                    | 10 geogra   |                                                                                                    |
|      | 1 | Procession requests an expense                                                                                                    | 70,000      |                                                                                                    |
| •0   |   | 7 received on the contraction of the second second se | 40.00       |                                                                                                    |
| -0   |   | Crerul a selloro y serosoa                                                                                                    | 04.08       | + 63.06                                                                                                    |
| 71   |   | Стать-госступыти в ререкцию                                                                                                    | 04.408      | + 10 M                                                                                                    |
| 21   |   | Page report to the metropolarity                                                                                                    | 152,418     |                                                                                                    |
| 22   |   | Тахническов рацистного внем                                                                                                    | ** 2.418    | Conception of the Conception of the Conception o |
| 25   |   | Tearraine                                                                                                    | 0,448       | ÷ 82.05                                                                                                    |
| 24   |   | Подхоловіка маладнівася савера                                                                                                    | 0,445       | ÷ 82.05                                                                                                    |
| 25   |   | Н верата ауреана                                                                                                    | ti anni     |                                                                                                    |
| 36   |   | тараблати смятая и изволародий                                                                                                    | 24,648      |                                                                                                    |
| 27   |   | Physics and                                                                                                    | "CA+4       | The second second second second second second second second second second second second second second second se                                                                                                    |
| 20   |   | Cogies                                                                                                    | 12 and      | Contraction of the local division of the local division of the loc |
| 30   | - | Registre to a crimital extensi                                                                                                    | 28,00       |                                                                                                    |
| 31   |   | Oceaningsandigen                                                                                                    | 28,418      |                                                                                                    |
| 11   | 1 | Ночер сверстви                                                                                                    | O g. set    | The star and a star and                                                                                                    |
| 4    |   |                                                                                                    |             |                                                                                                    |